# So beantragen Sie eine Presseakkreditierung für die Berlinale

*Voraussetzung:* Um einen Akkreditierungsantrag stellen zu können, benötigen Sie einen Berlinale Account. Klicken Sie hier für eine <u>Anleitung wie man einen Berlinale Account erstellt</u>. Sobald Sie registriert sind, folgen Sie bitte diesen Schritten.

# 1. In Ihren Berlinale Account einloggen

Bitte melden Sie sich auf der <u>Berlinale Website</u> mit Ihren Zugangsdaten über den Login-Button oben rechts an.

| $\leftarrow \  \   \rightarrow \  \   {\tt G}$ | 25 berlinale.de/de/home.html                                                  |                                                |                            |                          |                | * 🏼 😩            | : |
|------------------------------------------------|-------------------------------------------------------------------------------|------------------------------------------------|----------------------------|--------------------------|----------------|------------------|---|
| Gefördert durch                                | für Kultur und Medien                                                         | BERLIN X<br>Gescheden der geschen<br>Smithaube |                            |                          | Uber           | ARMANI<br>beauty | F |
| 2                                              |                                                                               |                                                | Pressebereich Filmanmeldun | g Akkreditierung Branche | Archinen       | 🏂 🛆 Login C      | λ |
| <b>X</b> 75                                    | <ul> <li>Internationale<br/>Filmfestspiele<br/>Berlin 13.–23.02.25</li> </ul> | Festival                                       | News & Themer              | n Programm               | Fotos & Videos | Service          |   |
|                                                |                                                                               |                                                | 1000                       |                          |                |                  |   |

# 2. Zum ,Mein Account' Bereich navigieren

Sobald Sie in Ihrem Berlinale-Account eingeloggt sind, navigieren Sie zum Bereich "Mein Account".

| $\leftrightarrow$ $\rightarrow$ C | e berlinale.de/de/home.htm                                   | nl                                                                  |               |                     |             |               | *            | Ď  | 😩 :         |
|-----------------------------------|--------------------------------------------------------------|---------------------------------------------------------------------|---------------|---------------------|-------------|---------------|--------------|----|-------------|
| Gefördert durch                   | Die Beauftragte der Bundesregierung<br>für Kultur und Medien | BERLIN<br>Der Producerse körpertreffere<br>en fehren<br>Immedianske |               | ING<br>N            |             | Uber          |              |    | <b>E</b> DF |
| 9                                 |                                                              | Pressebereich                                                       | Filmanmeldung | Akkreditierung Bran | nche Archiv |               | Mein Account | [→ | Q           |
| <b>X</b> 75                       | ■ Internationale<br>Filmfestspiele<br>Berlin 13.–23.02.25    | Festival                                                            | Nev           | vs & Themen         | Programm    | Fotos & Video | s Service    |    |             |
|                                   |                                                              |                                                                     |               |                     |             |               |              |    |             |

# 3. Auf den Presseakkreditierungsantrag zugreifen

In Ihrem Account Bereich klicken Sie auf "Presseakkreditierung beantragen", um den Akkreditierungsantrag zu öffnen.

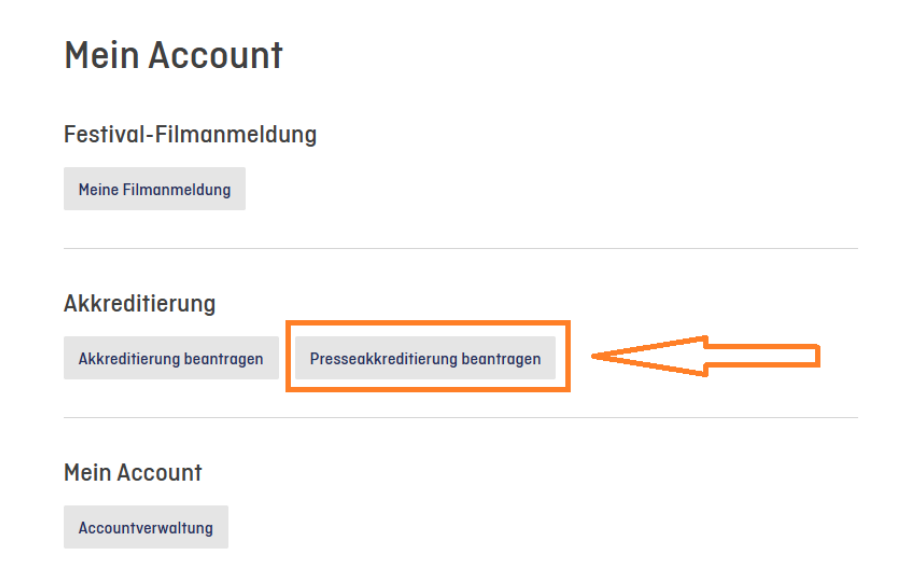

# 4. Art der Presseakkreditierung auswählen

Bitte wählen Sie im Akkreditierungsantrag die Presseakkreditierung aus, die Ihrem Haupttätigkeitsbereich während der Berlinale entspricht und klicken Sie im Anschluss auf "Übernehmen und weiter".

# Antrag auf Informationen zu den Produkten sowie Zugangsmöglichkeiten für **A Fachpublikum &** EFM oder A Berichterstattende Presse. Presseakkreditierung: Journalist\*in - Print (PPR013R) Presseakkreditierung: Journalist\*in - Online (PPR013R) Presseakkreditierung: Journalist\*in - TV (PTV013R) Presseakkreditierung: Journalist\*in - Web-TV (PTV013R) Presseakkreditierung: Journalist\*in - Radio (PRA013R) Presseakkreditierung: Journalist\*in - Podcast (PRA013R) Presseakkreditierung: Journalist\*in - Social Media einer Redaktion (PPR013R) Presseakkreditierung: Journalist\*in - Social Media Video einer Redaktion (PTV013R) Presseakkreditierung: PR-Agent\*in (PRE016R) Presseakkreditierung: Fotograf\*in (PRE014R) Presseakkreditierung: Techniker\*in - TV/Radio (PRE015R) $\bigcirc$

**5. Persönliche Daten eingeben** Bitte geben Sie Ihre persönlichen Daten ein und klicken Sie anschließend auf "Übernehmen und weiter".

| Persönliche Daten                                                                                                    | S                                                                                                | chritt 1/9 🗸                              |                                                                              |                                                        |
|----------------------------------------------------------------------------------------------------|--------------------------------------------------------------------------------------------------|-------------------------------------------|------------------------------------------------------------------------------|--------------------------------------------------------|
| itte geben Sie hier Ihre persönlichen Daten e                                                                                                    | in.                                                                                              |                                           |                                                                              |                                                        |
| Name                                                                                                    |                                                                                                  |                                           |                                                                              |                                                        |
| Vorname *                                                                                                    | Nachname *                                                                                       |                                           |                                                                              |                                                        |
| Abweichender Passname                                                                                                    |                                                                                                  |                                           |                                                                              |                                                        |
| Geschlecht *                                                                                                    |                                                                                                  | · ·                                       |                                                                              |                                                        |
| Nationalität *                                                                                                    |                                                                                                  | · ·                                       |                                                                              |                                                        |
| Geburtsdatum *                                                                                                    |                                                                                                  |                                           |                                                                              |                                                        |
| ngabe des Datums im Format TT.MM.JJJJ                                                                                                    |                                                                                                  |                                           |                                                                              |                                                        |
| Geburtsort *                                                                                                    |                                                                                                  |                                           |                                                                              |                                                        |
| tte beachten Sie das Mindestalter für die gewählte<br>ersonendaten werden gemäß Datenschutzbestimr<br>diglich bei sicherheitsrelevanten Veranstaltungen<br>ehördenvertreter*innen übermittelt. | bzw. zugewiesene Akkreditier<br>nungen streng vertraulich beh<br>an die für die Sicherheit veran | rung. Diese<br>andelt und<br>twortlichen  | Kontaktnummer                                                                |                                                        |
| Kontaktsprache *                                                                                                    |                                                                                                  | ~                                         | Bitte geben Sie eine Tel                                                     | lefonnummer al                                         |
| Private Adresse                                                                                                    | hinzufügen                                                                                       |                                           | unter der Sie vor und wä<br>Festivals erreichbar sind<br>veröffentlicht.     | ährend des<br>1. Diese wird ni                         |
| Kontaktnummer<br>Bitte geben Sie hier eine Kontaktnummer e                                                                                                    | in, über die Sie vor und wä                                                                      | hrend des                                 |                                                                              |                                                        |
| restruis zu eneichen sind. Diese Nummer                                                                                                    | wird nicht veröffennicht.                                                                        |                                           | E-Mailadresse für Berl                                                       | inale Kontakt                                          |
| Landesvorwahl *                                                                                                    | Vorwahl                                                                                          | _                                         | Die Kommunikation zur                                                        | Akkreditierung                                         |
| Nummer *                                                                                                    | Durchwahl                                                                                        |                                           | erfolgt über die im Ber<br>hinterlegte E-Mail-Adre<br>Adresse auch für den B | linale Account<br>esse. Sollte dies<br>erlinale Kontak |
| E-Mail für Berlinale-Kontakt *                                                                                                    |                                                                                                  | <                                         | (Pressemitteilungen un<br>auswählen, geben Sie c<br>ein.                     | d ggf. Einladun<br>Jiese bitte erne                    |
| e E-Mail für Berlinale-Kontakt wird gegebenenfalls<br>essemitteilungen für Journalist*innen) verwendet                                                                                         | für Anfragen, Einladungen od<br>. (Die Kommunikation zur Akkr                                    | ler Mailings (z.B.<br>reditierung erfolgt | Sie haben jedoch die O<br>Berlinale Kontakt hier                             | ption für den<br>eine alternative                      |
| ber die E-Mail-Adresse, die im jeweiligen Account h                                                                                                    | interlegt ist.j                                                                                  |                                           | Mail-Adresse einzutrage                                                      | en. Die in diese                                       |

# 6. Upload Foto

Bitte laden Sie ein aktuelles Porträtfoto (Hochformat) für Ihren Akkreditierungsausweis sowie ggf. für Berlinale- und *EFM*-Publikationen hoch. Zulässige Dateiformate: .jpg, .jpeg, .png und .webp. Die minimale Bildgröße beträgt 350 x 400 Pixel, die maximale Größe 3.500 x 4.000 Pixel. Die maximale Dateigröße beträgt 5 MB.

Achten Sie darauf, dass Sie auf dem Foto eindeutig erkennbar ist (keine Sonnenbrillen, Masken o. ä.). Sobald das Foto hochgeladen wurde, klicken Sie auf "Übernehmen und weiter", um fortzufahren.

| Upload Foto                                                                                                    | Schritt 2/9 🗸                  |
|----------------------------------------------------------------------------------------------------|--------------------------------|
| Ein aktuelles Foto (Porträt / Hochkant) für den Akkreditierungsaus<br>Berlinale- und EFM-Publikationen.                                                                            | weis und ggf.                  |
| Bitte stellen Sie sicher, dass ihr Gesicht auf dem Foto eindeutig zu<br>Sonnenbrillen, Masken, o. ä.).                                                                             | erkennen ist (keine            |
| Datei hochladen<br>Erlaubte Dateitypen: .png, .jpeg, .jpg und .webp<br>Minimale Bildgröße: 350 px × 400 px<br>Maximale Bildgröße: 3.500 px × 4.000 px<br>Maximale Dateigröße: 5 MB | )                              |
| < Zurück Überneh                                                                                                    | men und weiter >               |
|                                                                                                    |                                |
| Upload Foto                                                                                                    | Schritt 2/9 $ \smallsetminus $ |
| Ein aktuelles Foto (Porträt / Hochkant) für den Akkreditierungsaus<br>Berlinale- und EFM-Publikationen.                                                                            | weis und ggf.                  |
| Bitte stellen Sie sicher, dass ihr Gesicht auf dem Foto eindeutig zu<br>Sonnenbrillen, Masken, o. ä.).                                                                             | erkennen ist (keine            |
| blank-profile-picture-973460_1280.png<br>36,23 kB, image/png, 1.280 px × 1.280 px                                                                                                  | Entfernen                      |
|                                                                                                    |                                |

# 7a. Firmendaten (wenn ihre Firma in unserem System vorhanden ist)

Bitte geben Sie den Namen Ihres Unternehmens ein. Sollte Ihre Firma in der Dropdown-Liste (mit der korrekten Stadt und dem richtigen Land) aufgeführt sein, wählen Sie diese aus. Sie haben die Möglichkeit, Ihre Kontaktangaben im Unternehmen hinzuzufügen. Beachten Sie bitte, dass diese im Teilnehmer\*innenverzeichnis und gegebenenfalls im *EFM* Participants Guide veröffentlicht werden. Klicken Sie anschließend auf "Übernehmen und weiter", um fortzufahren.

| Firmendaten                                 | Schritt 3/9 🗸           |
|---------------------------------------------|-------------------------|
| Firma *                                     | ~                       |
| < Zurück                                    | Übernehmen und weiter > |
|                                             |                         |
| Firmendaten                                 | Schritt 4/10 🗸          |
| Firma *<br>Testpresseag                     | ~                       |
| TestPresseagentur 1, Berlin, Deutschland    |                         |
| TestDressessestur Zwei Derlin, Deutschland  |                         |
| TestPressedgentur Zwei, Berlin, Deutschland |                         |

| Firmendaten                                                                     | Schritt 3/9 $ \smallsetminus $ |
|---------------------------------------------------------------------------------|--------------------------------|
| Firma*<br>TestPresseagentur 1, Berlin, Deutschland                              | ~                              |
| Ihre Kontaktangaben in der Firma                                                |                                |
| E-Mail zur Veröffentlichung<br>testpresse@test.de                               |                                |
| Mit dem Eintrag stimmen Sie der Veröffentlichung in Festival- und/oder E<br>zu. | FM-Publikationen               |
| Geschäftliche Telefonnummer hinzufügen                                          |                                |
| Telefonnummer zur Veröffentlichung hinzufüge                                    | n                              |
| < Zurück                                                                        | men und weiter >               |

# 7b. Firmendaten (wenn ihre Firma in unserem System nicht vorhanden ist)

Ist Ihre Firma nicht in der Dropdownliste aufgeführt, wählen Sie bitte "+ Neue Firma (…) anlegen" und geben Sie Ihre Firmendaten ein. Klicken Sie anschließend auf "Übernehmen und weiter", um den Vorgang fortzusetzen.

| Fi                                                                                                 | irmendaten                       | Schritt 3/9 🗸                                                                                                    |
|----------------------------------------------------------------------------------------------------|----------------------------------|----------------------------------------------------------------------------------------------------|
| FI N                                                                                               | lma "<br>leue Firma              | ↓                                                                                                    |
| -                                                                                                  | ⊢ Neue Firma "Neue Firma" anlege | n                                                                                                    |
|                                                                                                    | Zurück                           | Ubernehmen und weiter >                                                                                                    |
| Firmendaten                                                                                        | Schritt 3/9 🗸                    |                                                                                                    |
| Elepitopina Firmanomi *<br>Neue Firma                                                              |                                  |                                                                                                    |
| Beschreibung                                                                                       |                                  |                                                                                                    |
| Publikationsnome                                                                                   |                                  |                                                                                                    |
| Falls der Publikationsname identisch mit dem eingetragenen Fin<br>eintragen.                       | mennamen ist. bitte hier erneut  |                                                                                                    |
| Homepage URL                                                                                       |                                  |                                                                                                    |
| Branchen                                                                                           |                                  | F-Mail-Adresse                                                                                                    |
| E-Mail-Adresse *                                                                                   | ⇐                                | Bitte geben Sie hier die zentrale E-Mail-                                                                                               |
| Telefonnummer                                                                                      |                                  |                                                                                                    |
| Landesvorwahi * 🛛 🗸 Vorwahi                                                                        |                                  |                                                                                                    |
| Nummer * Durchwo                                                                                   | hi                               |                                                                                                    |
| Rechnungsadresse                                                                                   |                                  |                                                                                                    |
| Adresse / StroBe *                                                                                 |                                  |                                                                                                    |
| Adresszusatz                                                                                       |                                  |                                                                                                    |
| Postleitzahl * Ort *                                                                               |                                  |                                                                                                    |
| Bundesland                                                                                         |                                  |                                                                                                    |
| Lond *                                                                                             | -                                |                                                                                                    |
| Ihre Kontaktangaben in der Firma                                                                   |                                  | Kontaktangaben                                                                                                    |
| E-Mall zur Veröffentlichung<br>Mit dem Eintrag stimmen Sie der Veröffentlichung in Festivol<br>zu. | - und/oder EFM-Publikationen     | Hier haben Sie die Möglichkeit, Ihre<br>Kontaktdaten im Unternehmen<br>hinzuzufügen. Bitte beachten Sie, dass<br>diese Informationen im |
| Geschöftliche Telefonnummer hir<br>Telefonnummer zur Veröffentlichung                              | izufügen<br>(hinzufügen          | Teilnehmer*innenverzeichnis und gegebenenfalls im <i>EFM</i> Participants Guide veröffentlicht werden.                                  |
| < Zurück                                                                                           | Übernehmen und weiter 🗲          |                                                                                                    |

# 8. Tätigkeit der antragstellenden Person

Bitte geben Sie hier Ihren Jobtitel ein. Bitte beachten Sie, dass diese Angabe im Teilnehmer\*innenverzeichnis und ggf.im *EFM* Participants Guide veröffentlicht werden.

| Tätigkeit der<br>antragstellenden Person                                                                                        | Schritt 4/9 🗸        | Jobtitel<br>Tragen Sie hier bitte Journalist*in,<br>Fotograf*in, Techniker*in oder PR-                |
|----------------------------------------------------------------------------------------------------|----------------------|----------------------------------------------------------------------------------------------------|
| Jobtitel *<br>Bitte beachten Sie, dass diese Angabe im Teilnehmer*innenverzeichnis und g<br>Participants Guide publiziert wird. | egebenenfalls im EFM | Agent*in ein. Falls sie die Redaktion<br>leiten, können Sie zusätzlich<br>Redaktionsleitung vermerken |
| Berufsfeld *<br>Für Presseakkreditierte: Auswahl unter "Presse: …"                                                              | <b>`</b>             | (Journalist in/ Redaktionsleitung).                                                                   |
| Tätigkeitsbereich *<br>Für Presseakkreditierte: Auswahl unter "Presse:"                                                         | · ·                  |                                                                                                    |
| Interessensgebiete                                                                                                    | <b>v</b>             |                                                                                                    |
| 2025 keine Angabe notwendig. Richtet sich zukünftig an das Fachpublikum<br>geschäftlichen Networking.           < Zurück        | nen und weiter >     |                                                                                                    |

Wählen Sie Ihr Berufsfeld und Ihren Tätigkeitsbereich aus den Drop-Down-Menüs aus. Bitte wählen Sie in beiden Feldern einen Begriff, der mit "Presse: …" gekennzeichnet ist. Klicken Sie anschließend auf "Übernehmen und weiter", um den Vorgang fortzusetzen.

| Berufsfeld *<br>Presse:                                                                                                    |                                        | ~ |
|----------------------------------------------------------------------------------------------------|----------------------------------------|---|
| Das Feld "Berufsfeld" darf nicht leer sein.                                                                                                    |                                        |   |
| Presse: Fotograf*in                                                                                                    |                                        |   |
| Presse: Journalist*in                                                                                                    |                                        |   |
| Presse: PR-Agent*in                                                                                                    |                                        |   |
| Presse: TV-Techniker*in                                                                                                    |                                        |   |
| 2025 keine Angabe notwendig. Richtet sich z<br>jeschäftlichen Networking.                                                                                                    | ukünftig an das Fachpublikum (EFM) zum |   |
| < Zurück                                                                                                    | Übernehmen und w                       |   |
|                                                                                                    |                                        |   |
|                                                                                                    |                                        |   |
|                                                                                                    |                                        |   |
| Tötigkeitsbereich *<br>Presse                                                                                                    |                                        | ~ |
| Tätigkeitsbereich "<br>Presse<br>Das Feld "Tätigkeitsbereich" darf nicht leer se                                                                                                    | in.                                    | ~ |
| Tätigkeitsbereich *<br>Presse<br>Das Feld "Tätigkeitsbereich" darf nicht leer so<br>Presse: Online                                                                                                    | in.                                    | ~ |
| Tätigkeitsbereich *<br>Presse<br>las Feld "Tätigkeitsbereich" darf nicht leer se<br>Presse: Online<br>Presse: Podcast                                                                                                    | in.                                    | ~ |
| Tätigkeitsbereich *<br>Presse<br>Das Feld "Tätigkeitsbereich" darf nicht leer se<br>Presse: Online<br>Presse: Podcast<br>Presse: PR                                                                                                    | in.                                    | ~ |
| Tätigkeitsbereich *<br>Presse<br>Das Feld "Tätigkeitsbereich" darf nicht leer se<br>Presse: Online<br>Presse: Podcast<br>Presse: PR<br>Presse: Print                                                                                                    | in.                                    | ~ |
| Tätigkeitsbereich *<br>Presse<br>Das Feld "Tätigkeitsbereich" darf nicht leer se<br>Presse: Online<br>Presse: Podcast<br>Presse: PR<br>Presse: Print<br>Presse: Radio / Audio                                                                                               | in.                                    | ~ |
| Tätigkeitsbereich *<br>Presse<br>Das Feld "Tätigkeitsbereich" darf nicht leer se<br>Presse: Online<br>Presse: Podcast<br>Presse: PR<br>Presse: Print<br>Presse: Radio / Audio<br>Presse: Social Media einer Redaktion                                                       | in.                                    | ~ |
| Tätigkeitsbereich *<br>Presse<br>Das Feld "Tätigkeitsbereich" darf nicht leer se<br>Presse: Online<br>Presse: Podcast<br>Presse: PR<br>Presse: PR<br>Presse: Print<br>Presse: Radio / Audio<br>Presse: Social Media einer Redaktion<br>Presse: Social-Media-Video einer Red | in.<br>aktion                          | ~ |

# 9a. Format (wenn Ihr Format in unserem System vorhanden ist)

Bitte geben Sie den Namen Ihres Formats an, z.B. Titel der Sendung oder Ressort. In einigen Fällen kann das Format mit den Firmenangaben übereinstimmen. Klicken Sie anschließend auf "Übernehmen und weiter", um den Vorgang fortzusetzen.

| ormat                                                                         | Schritt 5/9 🗸                           |
|-------------------------------------------------------------------------------|-----------------------------------------|
| tte geben Sie hier Informationen zum Forma                                    | t an, für das Sie tätig sind.           |
| 1. Format                                                                     | × Format entfernen                      |
| Format *                                                                      | ~                                       |
| Für Presse: z. B. Titel der Sendung oder Ressort. (<br>mit den Firmenangaben. | Gegebenenfalls ist das Format identisch |
| + Format hir                                                                  | nzufügen                                |
| < Zurück                                                                      | Übernehmen und weiter >                 |
|                                                                               |                                         |

Wenn das Format bereits in der Liste aufgeführt ist, wählen Sie es bitte aus. Sie können auch weitere Formate hinzufügen, in denen Sie tätig sind. Klicken Sie anschließend auf "Übernehmen und weiter", um fortzufahren.

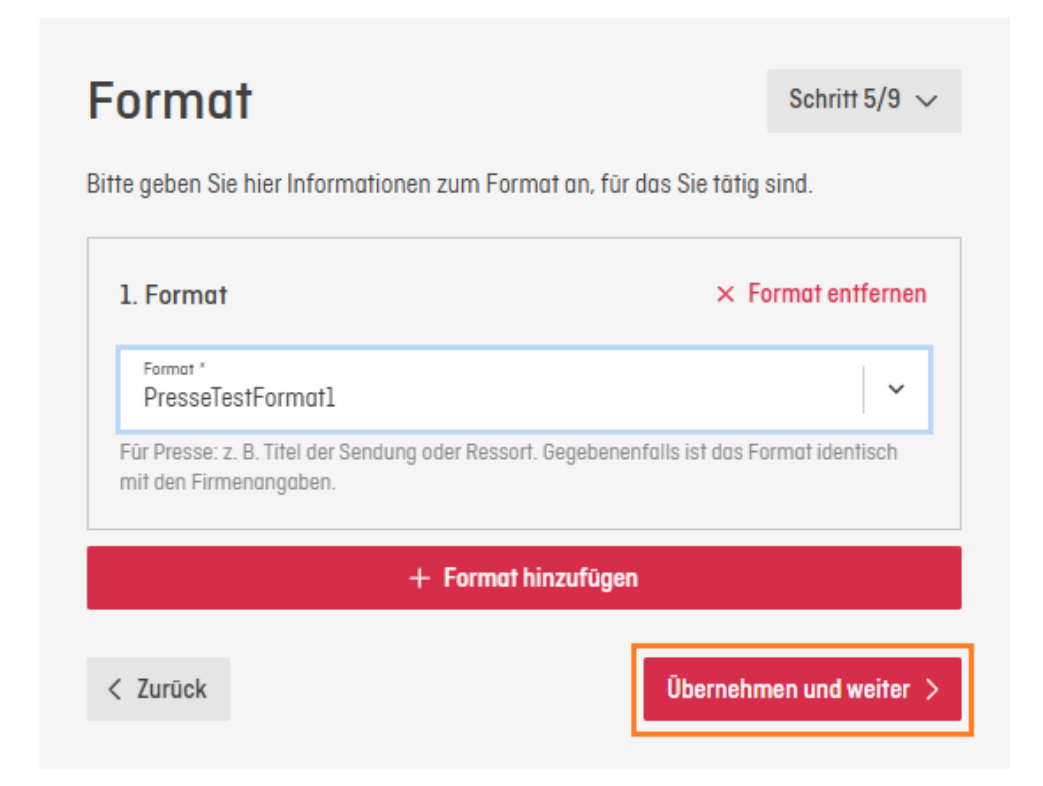

# 9b. Format (wenn Ihr Format in unserem System noch nicht vorhanden ist)

Sollte Ihr Format noch nicht aufgeführt sein, dann wählen Sie bitte "+ Neues Format (…) anlegen" und geben Sie Informationen zu dem Format an, für das Sie tätig sind. Gegebenenfalls ist das Format identisch mit den Firmenangaben. Klicken Sie anschließend auf "Übernehmen und weiter", um den Vorgang fortzusetzen.

| Bitte geben Sie hier Informationen zum Format an<br>I. Format<br>Format "<br>Neues Format ,Neues Format" anlegen<br>+ Format hinzut<br>< Zurück<br>Format<br>Ite geben Sie hier Informationen zum Format an, für das Sie tätig sind.<br>I. Format<br>Schrift 5/9 ~<br>Ite geben Sie hier Informationen zum Format an, für das Sie tätig sind.<br>I. Format                                                                                                    | 30mm 5/5                   |
|----------------------------------------------------------------------------------------------------|----------------------------|
|                                                                                                    | n, für das Sie tätig sind. |
| Format *<br>Neues Format<br>+ Neues Format * anlegen<br>+ Format hinzut<br>< Zurück<br>te geben Sie hier Informationen zum Format an, für das Sie tätig sind.                                                                                                    | × Format entferne          |
| + Neues Format "Neues Format" anlegen<br>+ Format hinzut<br>< Zurück<br>Schritt 5/9 ~<br>rgeben Sie hier Informationen zum Format an, für das Sie tätig sind.<br>Format × Format entfernen<br>Trel *                                                                                                    | ~                          |
| + Format hinzut<br>< Zurück<br>rmat schritt 5/9 \ geben Sie hier Informationen zum Format an, für das Sie tätig sind. Format Format                                                                                                    |                            |
| Image: state of the state of the state o                  | fügen                      |
| geben Sie hier Informationen zum Format an, für das Sie tötig sind. Format  Format  Format  Tmel *                                                                                                    | Übernehmen und weiter      |
| geben Sie hier Informationen zum Format an, für das Sie tätig sind. Format  Format  Fo |                            |
| . Format × Format entfernen                                                                                                    |                            |
| Titel *                                                                                                    |                            |
| Neues Format                                                                                                    |                            |
|                                                                                                    |                            |
| Medientyp *                                                                                                    |                            |
| Periodizität *                                                                                                    |                            |
| Delaburatio #                                                                                                    |                            |
| Reichweite -                                                                                                    |                            |
| erden empfohlen. Für Print ist die Auflage, für TV sind die Einschaltquoten, für Podcasts<br>nd Radio die Hörer*innenzahlen usw. gemeint.                                                                                                    |                            |
| Ressort 🗸                                                                                                    |                            |
| Varöffantlichungländer                                                                                                    |                            |
| eben Sie hier die Veröffentlichungsländer Ihres Formates an. Diese kännen vom zuvor<br>negenabenan Einsteinischen                                                                                                    |                            |
| ngogoonin i mininin onvolutor.                                                                                                    |                            |
| E-Mail-Adresse Geben Sie hier bitte die Kontaktadresse des Formats ein.                                                                                                    |                            |
| Linke                                                                                                    |                            |
|                                                                                                    |                            |
| + Link ninzurugen                                                                                                    |                            |
| + Format hinzufügen                                                                                                    |                            |
|                                                                                                    |                            |
| Czurück Übernehmen und weiter >                                                                                                    |                            |

## 10. Upload Tätigkeitsnachweis

Ein offizieller Bestätigungsbrief der Redaktions- oder Agenturleitung muss entweder als Datei oder als Link eingereicht werden (Links bitte im Format https://www.berlinale.de eingeben). Journalist\*innen müssen unterschiedliche Nachweise erbringen. Detaillierte Informationen finden Sie unter <u>Print/Online</u>, <u>TV</u>, <u>Radio</u>, <u>Web-TV</u>, <u>TV- und Radio-Techniker\*innen</u>, <u>Fotograf\*innen</u> und <u>PR-Agent\*innen</u>. Klicken Sie anschließend auf "Übernehmen und weiter", um den Vorgang fortzusetzen.

# Upload Tätigkeitsnachweis

Schritt 6/9 🗸

#### Fachpublikum & EFM

Als Tätigkeitsnachweis gilt ein Dokument (nach Möglichkeit auf Deutsch oder Englisch), in dem alle notwendigen Informationen gebündelt sind, oder der Link zu einer aktuellen Website. Es gibt jeweils spezifische Anforderungen für ↗ Firmenmitarbeiter\*innen / Organisationsmitglieder und ↗ Freischaffende Filmemacher\*innen.

#### Berichterstattende Presse

Journalist\*innen müssen unterschiedliche Nachweise erbringen. Detaillierte Informationen finden Sie unter A Print/Online, ATV, Radio, Web-TV, TV- und Radio-Techniker\*innen, A Fotograf\*innen und A PR-Agent\*innen.

Dateien hochladen

Erlaubte Dateitypen: .png, .jpeg, .jpg, .webp, .doc, .docx und .pdf Maximale Dateigröße: 20 MB

| Links    |                         |
|----------|-------------------------|
|          | + Link hinzufügen       |
|          |                         |
| < Zurück | Übernehmen und weiter > |

# 11. Upload Presse-Beleg (nicht für PR Agent\*innen & Techniker\*innen)

Bitte laden Sie Veröffentlichungsnachweise hoch: Aktuelle Belege filmbezogener Berichterstattung im beauftragenden Medium (max. 20 MB) oder den entsprechenden Link zur Online-Veröffentlichung (bitte Links im Format "https://www.berlinale.de" eingeben). Wenn Sie im Vorjahr akkreditiert waren, müssen Veröffentlichungen zur letztjährigen Berlinale eingereicht werden. Klicken Sie anschließend auf "Übernehmen und weiter", um den Vorgang fortzusetzen.

| Schritt 7/9 ~<br>Veröffentlichungsnachweis<br>Dateien hochladen<br>Erlaubte Dateitypen: .pngjpgwebpdocdocx und .pdf<br>Maximale Dateigröße: 20 MB<br>Links<br>Links<br>// Link hinzufügen    | Inlo  | hnd               |                                                             |                       |               |
|----------------------------------------------------------------------------------------------------|-------|-------------------|-------------------------------------------------------------|-----------------------|---------------|
| Dateien hochladen         Erlaubte Dateitypen: .png, .jpg, .webp, .doc, .docx und .pdf         Maximale Dateigröße: 20 MB         Links         Links         Vübernehmen und weiter >       | /erö  | ffentlich         | unasnachw                                                   | /eis                  | Schritt 7/9 🗸 |
| Dateien hochladen         Erlaubte Dateitypen: .pngjpgwebpdoc, .docx und .pdf         Maximale Dateigröße: 20 MB         Links         + Link hinzufügen         Vbernehmen und weiter >     |       |                   | langshaonn                                                  |                       |               |
| Dateien hochladen         Erlaubte Dateitypen: .pngjpegjpgwebpdoc, .docx und .pdf         Maximale Dateigröße: 20 MB         Links         + Link hinzufügen         Vbernehmen und weiter > |       |                   |                                                             |                       |               |
| Links                                                                                                    |       |                   |                                                             | 1                     |               |
| Erlaubte Dateitypen: .png, .jpeg, .jpg, .webp, .doc, .docx und .pdf Maximale Dateigröße: 20 MB Links Links Link hinzufügen                                                                   |       |                   | Datelen nochladen                                           | J                     |               |
| Links                                                                                                    |       | Erlaubte Dateityp | en: .png, .jpeg, .jpg, .webp,<br>Maximalo Dataigrāfia: 20 l | , .doc, .docx u<br>MP | ind .pdf      |
| Links<br>+ Link hinzufügen<br>< Zurück<br>Übernehmen und weiter >                                                                                                    |       |                   |                                                             |                       |               |
| Links<br>+ Link hinzufügen<br>Zurück Übernehmen und weiter >                                                                                                    |       |                   |                                                             |                       |               |
| Links<br>+ Link hinzufügen<br>< Zurück<br>Übernehmen und weiter >                                                                                                    |       |                   |                                                             |                       |               |
| Links<br>+ Link hinzufügen<br>< Zurück<br>Übernehmen und weiter >                                                                                                    |       |                   |                                                             |                       |               |
| Links     + Link hinzufügen      Zurück      Übernehmen und weiter >                                                                                                    | Links |                   |                                                             |                       |               |
| Link hinzufügen     Žurück     Übernehmen und weiter >                                                                                                    | LINKS |                   |                                                             |                       |               |
| < Zurück Übernehmen und weiter >                                                                                                    |       |                   | + Link hinzufügen                                           |                       |               |
| Zurück Übernehmen und weiter >                                                                                                    |       |                   |                                                             |                       |               |
| Zurück Übernehmen und weiter >                                                                                                    |       |                   |                                                             |                       |               |
|                                                                                                    |       |                   |                                                             |                       |               |

## 12. Teilnahmedaten

Bitte teilen Sie uns mit von wann bis wann Sie an der Berlinale teilnehmen. Die Angabe zur Art der Anreise ist optional und fließt anonym in die CO2-Statistik des Festivals ein. Klicken Sie anschließend auf "Übernehmen und weiter", um den Vorgang fortzusetzen.

| Teilnahmedaten Schritt 8/9                                |                             |                  |  |  |  |
|-----------------------------------------------------------|-----------------------------|------------------|--|--|--|
| Von wann bis wann wollen Sie an der Berlinale teilnehmen? |                             |                  |  |  |  |
| Von *                                                     | Bis *                       |                  |  |  |  |
| Angabe des Datums im Format TT.MM.JJJJ                    | Angabe des Datums im Fo     | ormat TT.MM.JJJJ |  |  |  |
| 🖌 Ich reise nur für das Festival an.                      |                             |                  |  |  |  |
| Transportmittel Anreise                                   |                             | ~                |  |  |  |
| Diese Angaben fließen anonymisiert in die CO2-S           | tatistik des Festivals ein. |                  |  |  |  |
| < Zurück                                                  | Übernehn                    | nen und weiter 🚿 |  |  |  |

### 13. Bestätigung

Im Bemerkungsfeld können Sie uns zusätzliche Informationen übermitteln, beispielsweise, wenn Sie einen barrierefreien Zugang benötigen. Die Berlinale steht Ihnen in diesem Fall gerne zur Verfügung. Bitte nehmen Sie anschließend die Allgemeinen Geschäftsbedingungen sowie die Teilnahmebedingungen zur Kenntnis und stimmen Sie diesen zu. Abschließend klicken Sie auf "Bestellung absenden", um den Vorgang abzuschließen.

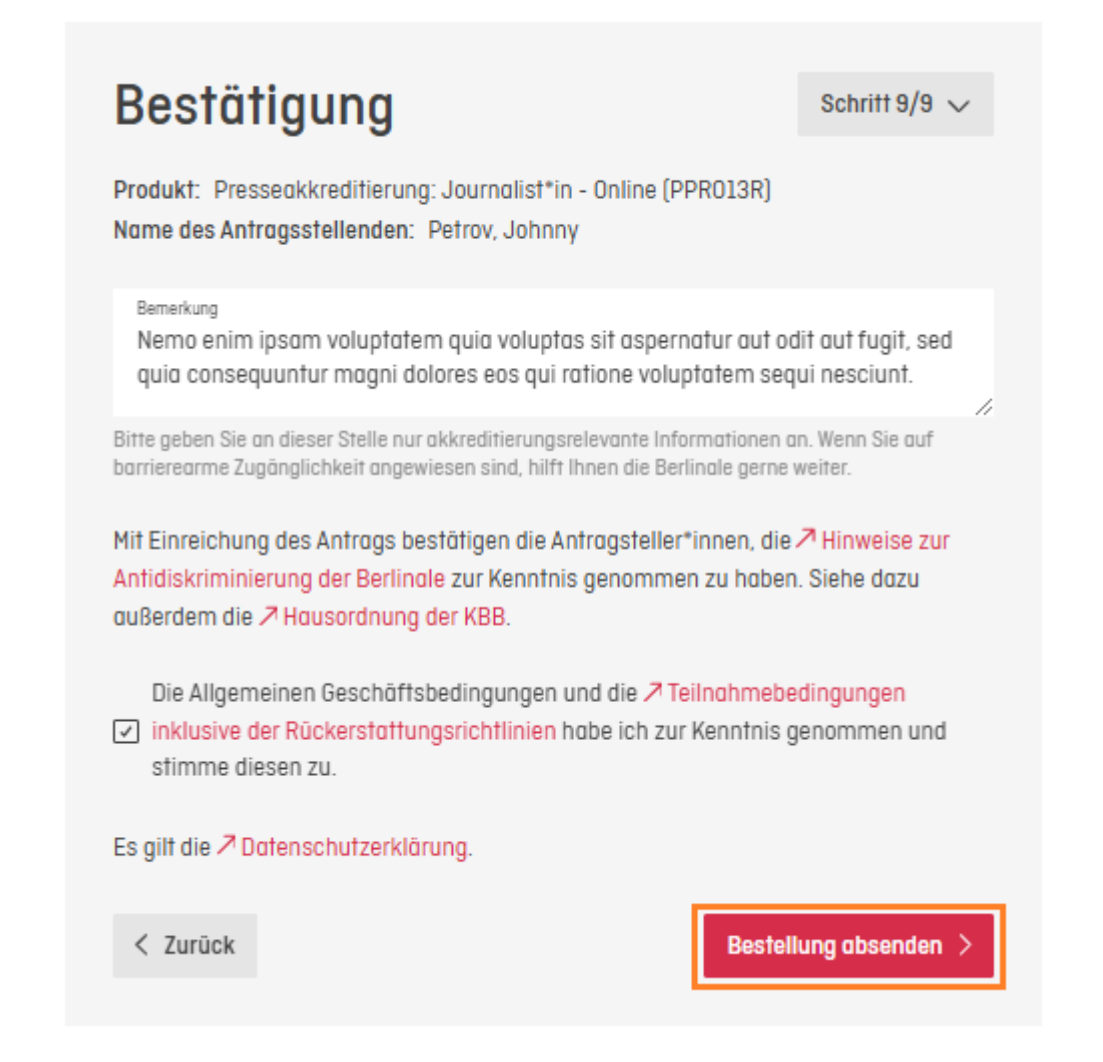